## **Netsuite Connected System**

Oracle NetSuite is a cloud-based business management software that provides a comprehensive suite of applications for managing financials, customers, inventory, and more. One of the ways NetSuite enables customization and integration with external systems is through its support for RESTlets, which are custom RESTful web services that can be created within the NetSuite platform.

RESTlets in NetSuite are typically used for building custom integrations with external systems, allowing developers to expose custom functionality within NetSuite and interact with other systems using standard RESTful APIs. RESTlets are created using NetSuite's SuiteScript programming language, which is a JavaScript-based language designed specifically for customizing NetSuite. Developers can use SuiteScript to build RESTful endpoints that interact with NetSuite's data model and business logic, enabling them to create custom business logic and workflows within NetSuite.

RESTlets in NetSuite provide a high level of flexibility and customization for integrating with external systems. They allow developers to create custom RESTful endpoints that can be used to exchange data between NetSuite and other systems, including third-party applications and services. Additionally, NetSuite provides a comprehensive suite of RESTful APIs that developers can use to interact with NetSuite's data and functionality, enabling them to build powerful integrations and custom workflows within NetSuite.

## Connected System Configuration

|                                                                                                    | erties |
|----------------------------------------------------------------------------------------------------|--------|
| Netsuite<br>Connect with Oracle Netsuite.<br>Version: 1                                             |        |
| lame *                                                                                              |        |
| DD CS Netsuite                                                                                      |        |
| escription                                                                                          |        |
| Connected system for <u>netsuite</u>                                                                | •      |
| Netsuite Configuration                                                                              | ~      |
| Client ID *                                                                                         |        |
|                                                                                                    |        |
| Netsuite Account ID *                                                                               |        |
| Netsuite Account ID * Certificate ID *                                                              |        |
| Netsuite Account ID * Certificate ID * Certificate Private Key ************************************ |        |
| Netsuite Account ID * Certificate ID * Certificate Private Key ************************************ |        |
| Netsuite Account ID * Certificate ID * Certificate Private Key ************************************ |        |

Steps to get Credentials:

1. Log in to your netsuite account and navigate to Setup → Integration → Manage Integrations → New.

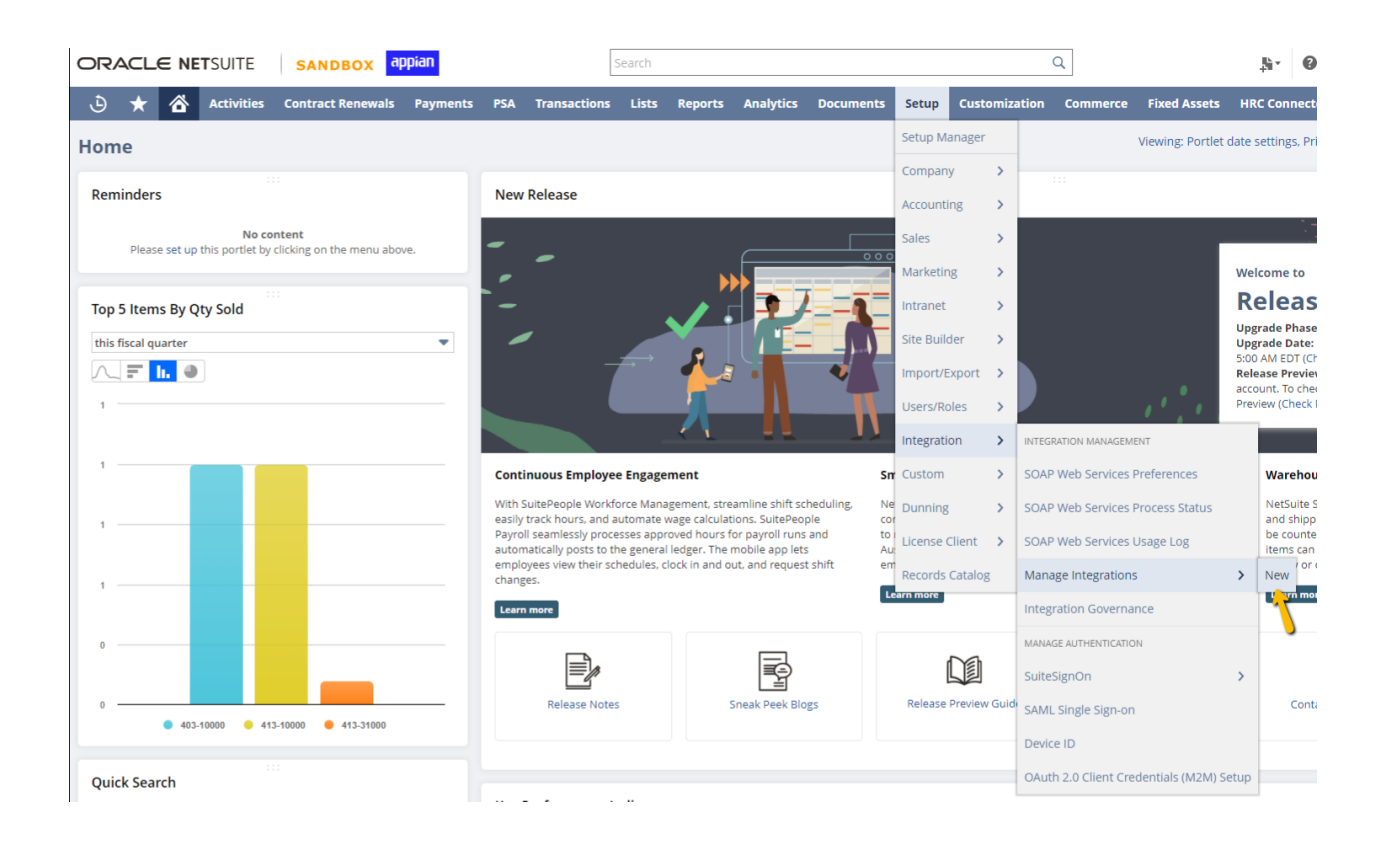

2. Make sure to check the highlighted check boxes and click on save .

| 🗅 ★ 쓥 Activities Contract Renewal             | s Payments   | PSA       | Transactions | Lists | Reports | Analytics                                                                    | Documents     | Setup |      |      |
|-----------------------------------------------|--------------|-----------|--------------|-------|---------|------------------------------------------------------------------------------|---------------|-------|------|------|
| Integration                                   |              |           |              |       |         |                                                                              |               |       | List | More |
| Save Cancel                                   |              |           |              |       |         |                                                                              |               |       |      |      |
|                                               | CT.1TC *     |           |              |       |         | CREATED                                                                      |               |       |      |      |
| Test Integration                              | Fnabled      |           |              | -     |         | LREATED                                                                      |               |       |      |      |
| DESCRIPTION                                   | NOTE         |           |              |       | (       | CREATED BY                                                                   |               |       |      |      |
| DESCRIPTION                                   | NOTE         |           |              |       |         |                                                                              |               |       |      |      |
|                                               |              |           |              |       | I       | LAST STATE CHA                                                               | NGE           |       |      |      |
|                                               |              |           |              | 11    |         | LAST STATE CHA                                                               | NGED BY       |       |      |      |
|                                               | CONCURRENCY  | LIMIT     |              |       |         |                                                                              |               |       |      |      |
|                                               |              |           | -            |       |         |                                                                              |               |       |      |      |
|                                               | MAX CONCURRE | NCY LIMI  | 1            |       |         |                                                                              |               |       |      |      |
|                                               |              |           |              |       |         |                                                                              |               |       |      |      |
|                                               |              |           |              |       |         |                                                                              |               |       |      |      |
| Authentication Execution Log                  |              |           |              |       |         |                                                                              |               |       |      |      |
| Token-based Authentication                    |              |           |              |       |         |                                                                              |               |       |      |      |
| TOKEN-BASED AUTHENTICATION                    | TBA: ISSUET  | OKEN EN   | IDPOINT      |       |         | TBA: AUTHO                                                                   | RIZATION FLOW |       |      |      |
|                                               |              |           |              |       | c       | ALLBACK URL                                                                  |               |       |      |      |
|                                               |              |           |              |       |         |                                                                              |               |       |      |      |
| OAuth 2.0                                     |              |           |              |       |         |                                                                              |               |       |      |      |
| ✓ AUTHORIZATION CODE GRANT                    | SCOPE        |           |              |       | A       | PPLICATION LO                                                                | GO            |       |      |      |
| PUBLIC CLIENT                                 | RESTLETS     |           |              |       |         | <type tab<="" td="" then=""><td>&gt;</td><td>*</td><td></td><td></td></type> | >             | *     |      |      |
| REDIRECT URI                                  | PREST WEB S  | ERVICES   |              |       | A       | PPLICATION TE                                                                | RMS OF USE    |       |      |      |
| · · · · · · · · · · · · · · · · · · ·         | SUITEANAL    | YTICS CON | NNECT        |       |         | <type tab<="" td="" then=""><td>&gt;</td><td>*</td><td></td><td></td></type> | >             | *     |      |      |
| CLIENT CREDENTIALS (MACHINE TO MACHINE) GRANT |              |           |              |       | A       | PPLICATION PR                                                                | VACY POLICY   |       |      |      |
| - <u></u>                                     |              |           |              |       |         | <type tab<="" td="" then=""><td>&gt;</td><td>*</td><td></td><td></td></type> | >             | *     |      |      |
| •                                             |              |           |              |       | C       | AUTH 2.0 CONS                                                                | SENT POLICY   |       |      |      |
|                                               |              |           |              |       | 4       | Always Ask                                                                   |               | •     |      |      |
| User Credentials                              |              |           |              |       |         |                                                                              |               |       |      |      |
| USER CREDENTIALS                              |              |           |              |       |         |                                                                              |               |       |      |      |
|                                               |              |           |              |       |         |                                                                              |               |       |      |      |

3. Client Id and secret will be generated and use the **Client ID** in the Connected system configuration.

Save Cancel

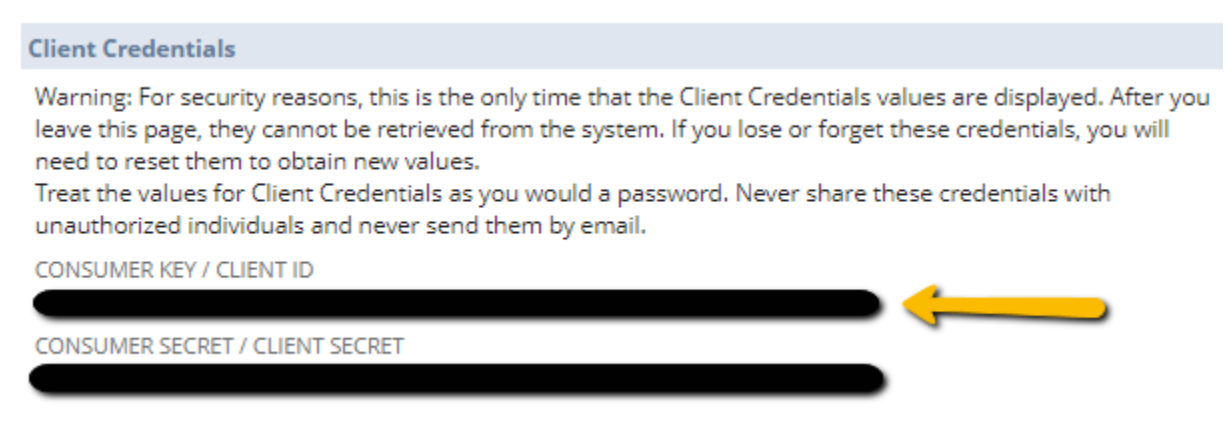

4. Now navigate to Setup→Integration → OAuth 2.0 Client Credentials (M2M) Setup and click on Create New.

| Activities Contract Renewals Payments PSA                                                                                                    | Transactions                              | Lists    | Reports     | Analytics                 | Documents | Setup      | Customiz | ation C    | ommerce      | Fixed Assets     | HRC          |
|----------------------------------------------------------------------------------------------------|-------------------------------------------|----------|-------------|---------------------------|-----------|------------|----------|------------|--------------|------------------|--------------|
|                                                                                                    |                                           |          |             |                           |           | Setup Ma   | anager   |            |              |                  |              |
| 🖨 Actions -                                                                                                    |                                           |          |             |                           |           | Compan     | y >      |            |              |                  |              |
|                                                                                                    |                                           | ST/      | ATE         |                           |           | Accounti   | ng >     |            |              |                  | CREA         |
| IFF-664070D9C403                                                                                                    |                                           | En       | abled       |                           |           | Sales      | >        |            |              |                  | 2023         |
|                                                                                                    |                                           | INC.     |             |                           |           | Marketin   | o ک      |            |              |                  | 1000         |
|                                                                                                    |                                           | CO       | NCURRENCY I | LIMIT                     |           | laterat    | 6        |            |              |                  | LAST<br>2023 |
|                                                                                                    |                                           | MA<br>14 | AX CONCURRE | NCY LIMIT                 |           | Intranet   |          |            |              |                  | LAST<br>1000 |
|                                                                                                    |                                           |          |             |                           |           | Site Build | der >    |            |              |                  | SCRIF        |
| Svarukian Larr Surtan Natar                                                                                                    |                                           |          |             |                           |           | Import/E   | xport >  | _          |              |                  | custi        |
| tication                                                                                                    |                                           |          |             |                           |           | Users/Ro   | les >    |            |              |                  |              |
| HENTICATION                                                                                                    |                                           |          | TBA: ISSUET | OKEN ENDPOIN              | т         | Integrati  | on >     | INTEGRATIO | DN MANAGEM   | ENT              | в            |
|                                                                                                    |                                           |          |             |                           |           | Custom     | >        | SOAP We    | b Services   | Preferences      | В            |
|                                                                                                    |                                           |          |             |                           |           | Dunning    | >        | SOAP We    | b Services   | Process Status   |              |
| ODE GRANT                                                                                                    |                                           | so       | COPE        |                           |           | License (  | lient >  | SOAP We    | b Services   | Usage Log        | IC           |
|                                                                                                    |                                           | •        | RESTLETS    |                           |           | Records    | Catalog  | Manage     | Integration  | 5                | , K          |
|                                                                                                    |                                           | •        | SUITEANALY  | ERVICES<br>(TICS CONNECT) |           |            |          | Integratio | on Governa   | nce              | IC<br>D      |
| LS (MACHINE TO MACHINE) GRANT                                                                                                    |                                           |          |             |                           |           |            |          | MANAGE     |              |                  | У            |
|                                                                                                    |                                           |          |             |                           |           |            |          | MANAGEA    |              | 114              |              |
| ;                                                                                                    |                                           |          |             |                           |           |            |          | SuiteSign  | iOn          |                  | >            |
|                                                                                                    | distant Africa                            |          |             |                           |           |            |          | SAML Sir   | igle Sign-or |                  |              |
| creasons, this is the only time that the Ulent Credentials values are<br>cannot be retrieved from the system. If you lose or forget these cre<br>a sheat around the system. | e displayed. After<br>edentials, you will | you      |             |                           |           |            |          | Device ID  | )            |                  |              |
| contain new values.<br>Jient Credentials as you would a password. Never share these cred<br>uals and never send them by email.                                              | dentials with                             |          |             |                           |           |            |          | OAuth 2.   | 0 Client Cre | dentials (M2M) S | etup         |

5. Select your **Entity** from dropdown and select the **Application** as the one which was created previously (Test Integration in this case).

Steps to create certificate and private keys

- Run the following command in the command prompt for any folder.
   req -x509 -newkey rsa:3072 -keyout sw2021d\_key.pem -out sw2021d\_cert.pem
   -days 365 -nodes
- b. Certificate and private keys will be created in the folder.

Drag and drop the Certificate file here and use the **private key** in the Connected system configuration

| Create a New Client Credentials Mapping                     |      | × |
|-------------------------------------------------------------|------|---|
|                                                             | ROLE |   |
| Test Application CERTIFICATE Choose a file sw2021d_cert.pem |      |   |
| Save                                                        |      | / |

6. Now copy the **Certificate Id** and use it in the Connected System configuration.

7. To locate your **NetSuite account ID**, you should check the beginning of your NetSuite URL. For instance, if your URL is https://1234567.app.netsuite.com/, then your account ID is 1234567.

## Integration

|                    | Result Request Response                                                               |
|--------------------|---------------------------------------------------------------------------------------|
| Connected System * |                                                                                       |
| DD CS Netsuite 🗙   | Success!                                                                              |
| Script Id *        | Time                                                                                  |
| 808                | 3,872 ms                                                                              |
| Deploy Id *        | Prepare: < 1 ms - Execute: 3,872 ms (Send/Wait/Receive: 3,870 ms) - Transform: < 1 ms |
| 1                  | Value: Result 😧                                                                       |
| Request Method *   | response ""Hello, World!"" (Text)                                                     |
| GET                | •                                                                                     |
| Request Body       | 8                                                                                     |
|                    |                                                                                       |
|                    |                                                                                       |
|                    |                                                                                       |
|                    |                                                                                       |
|                    | *                                                                                     |
|                    |                                                                                       |
|                    |                                                                                       |
|                    |                                                                                       |
|                    |                                                                                       |
|                    |                                                                                       |
|                    |                                                                                       |
|                    |                                                                                       |
|                    |                                                                                       |
|                    |                                                                                       |
|                    |                                                                                       |
|                    |                                                                                       |
|                    |                                                                                       |
| TEST DE            | DUEST                                                                                 |
|                    |                                                                                       |

Script ID and Deploy ID - They can be located in the restlet URL.

| Script Deployment |                                                                               |  |  |  |  |  |
|-------------------|-------------------------------------------------------------------------------|--|--|--|--|--|
| Edit Back A       | ctions 👻                                                                      |  |  |  |  |  |
| SCRIPT            | STATUS                                                                        |  |  |  |  |  |
| hw                | Released                                                                      |  |  |  |  |  |
| TITLE             | LOG LEVEL                                                                     |  |  |  |  |  |
| hw                | Error                                                                         |  |  |  |  |  |
| ID                | URL                                                                           |  |  |  |  |  |
| customdeploy1     | /app/site/hosting/restlet.nl?script= <mark>808</mark> &deploy= <mark>1</mark> |  |  |  |  |  |

Here, 808 is the Script ID and 1 is the Deploy ID.

**Request method -** It specifies the Request method of the script to be executed. Valid values are: "GET","PUT","POST","DELETE"

**Body** - Request body in JSON format that is used by script for execution. a!toJson can be used when passing a dictionary or map.